## How to access the MindfulnessUK Community Portal:

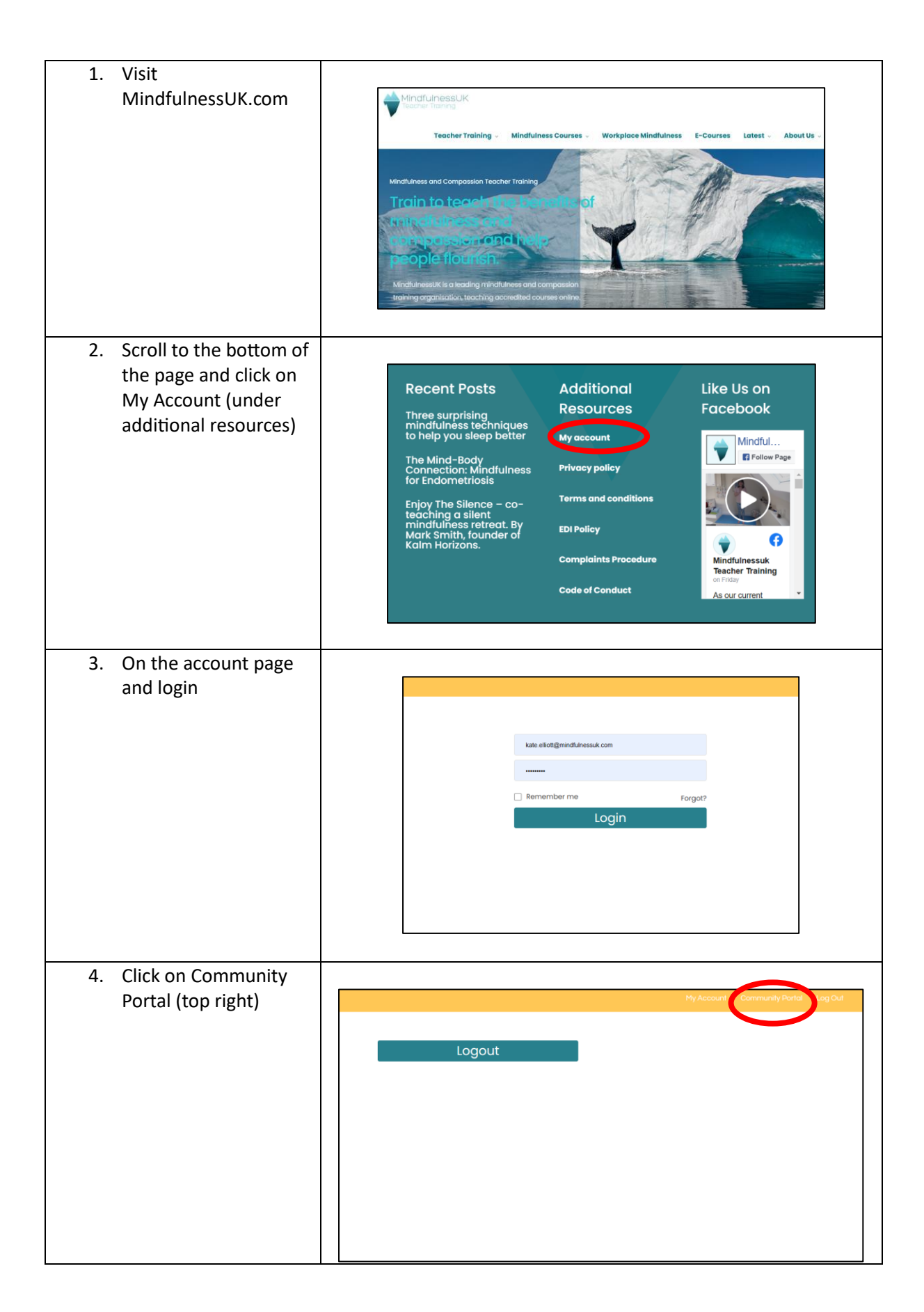

| 5. Arrive on the portal welcome page and scroll down to access the information you want to access                                                                                                    | Welcome to The MindfulnessUk         Community Portal         Join in the chat, download resources, and plan your continuous         professional development.         Disportal is open to free and full Community Members. As you explore you will find your access is unique         to you. Everyone can participate in the general chat forums and chat with members and click What's on         to see a full list of events.         If you are a full Community Member you can access discounts, and specific teacher training information         as well as chat groups unique to our training.         We hope you enjoy the Community Membership portal and we look forward to your feedback to help us         to continue to support your mindfulness career.                                                                                                    |
|----------------------------------------------------------------------------------------------------|----------------------------------------------------------------------------------------------------|
| 6. What's On Page – click to see what's coming up in the calendar. <b>What's On</b> Check out a range of events including atting groups, book clubs out out outshouse problems with speeder guest speakers. We also welcome your requests to connect events for your pase. | Image: State of the state of the state |
|                                                                                                    | Weekly Sitting Group         15 Mar 2023         1pm - 2pm         Book your place via the website           Mindfulness for Children and Young People Masterclass         17 Mar 2023         1pm - 2pm         Book via the website - 10% off for Members           Meet the Tutor - meet karen Atkinson, MBSRTT Tutor         21 Mar 2023         7pm - 8pm         Join via Zoom                                                                                                    |
| <text><section-header></section-header></text>                                                                                                    | IndfulnessUK Community         IndfulnessUK Community         Indicator         Indicator                                                                                                    |

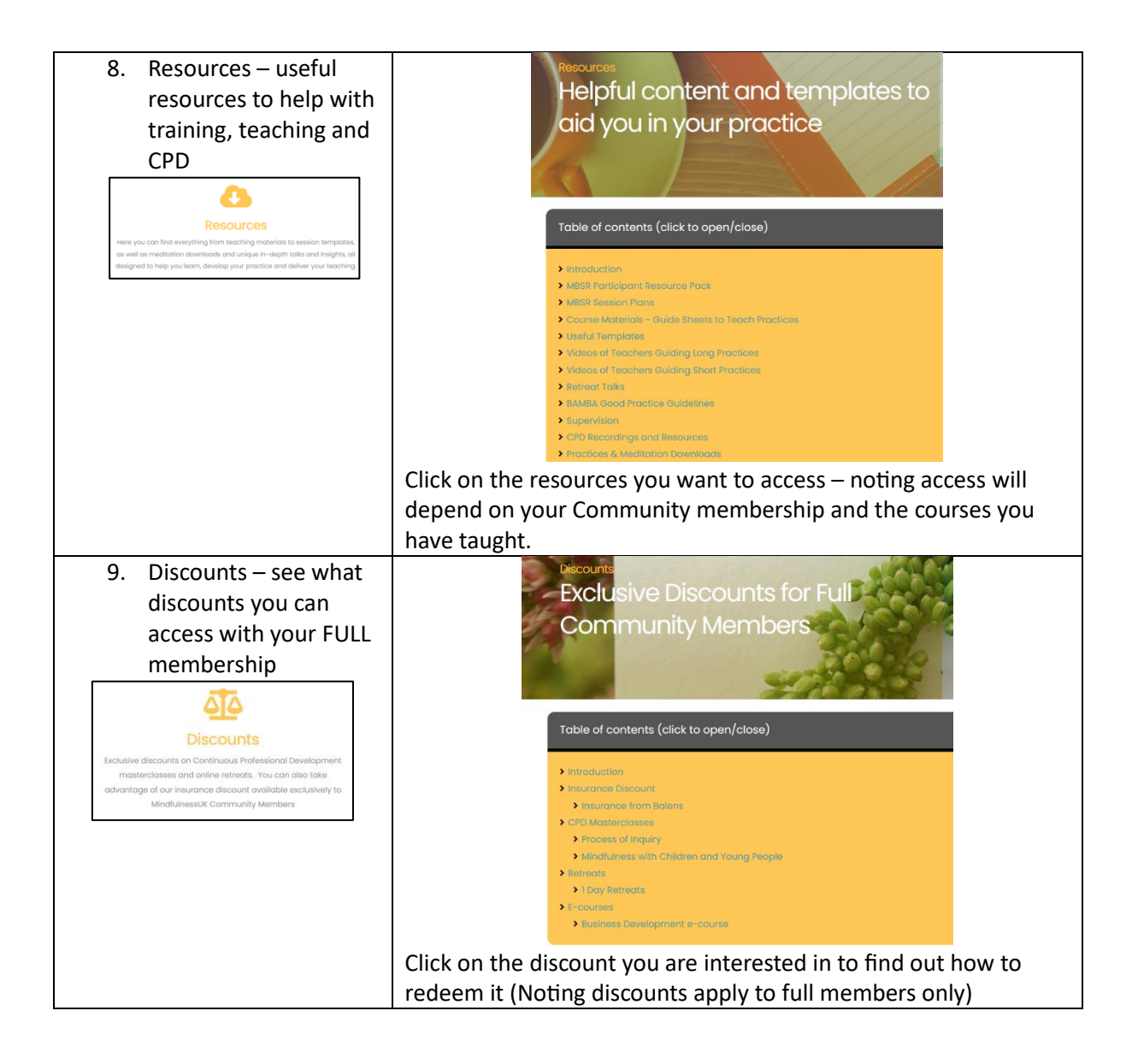